## 众山五模 4G DTU 连接阿里云说明手册

1. 先注册阿里云账号,登录,然后选择物联网与云通信-物联网设备接入。 https://www.aliyun.com

| 最新活动 产品分类 企业应用                                                 | Z報答器 ECS   云数磁库 MySQI<br>中心 解決方案 云市场                   | L版   Web应用防火墙   CDN   对象存储<br>支持与服务 合作伙伴与生活 | ioss<br>た 开发者 了解阿里云         | ₩ 专业架构师<br>助您快速上云  |
|----------------------------------------------------------------|--------------------------------------------------------|---------------------------------------------|-----------------------------|--------------------|
| 精选爆款<br>弹性计算 >                                                 | 物联网                                                    | 云通信                                         | 快速入口                        | 阿创                 |
| 云服务器 ECS 経量应用服务器<br>数 <b>調库 &gt;</b><br>MySQL SQL Server Redis | 加速10<br>物联网设备接入<br>物联网设备管理<br>物联网设备管理                  | 短语服务<br>语音服务<br>流盘服务                        | 短信包125元/5000条<br>了解详情       | 里业                 |
| <b>域名与网站 &gt;</b><br>域名注册 网站建设:云虚拟主机                           | 初取時時間上十百(公司十)<br>物駅网元起连接服务<br>物駅网应用开发<br>和低力場架部服务(公園中) | 号词总和采口<br>号码认证服务(公测中)<br>云通信网络加速(公测中)       | 新信告報和3个日執票试用                | 懂易你                |
| 存储与网络 ><br>对象存储 OSS 共享带宽 CDN                                   | 物联网边缘计算(公测中)<br>物联网数据分析                                |                                             | 了解详情                        | 7161541            |
| 物联网与云通信》物联网服务。短信服务                                             | AuGS Things<br>物联网设备身份认证                               |                                             |                             |                    |
| <b>云安全 &gt;</b><br>SSL 征书 云安全中心                                |                                                        |                                             | 小球跟安防监控摄像头仪<br>178元<br>了解详情 | Hil80659***@qq.com |
| 大数据与人工智能 >                                                     |                                                        |                                             | L 💴                         |                    |

2. 开通设备接入服务。

| <b>(-)</b> 阿里云 中國社 ~                                                                 | 金添加         加速         加速         加速         加速         通数         通数         通         通数         通         通         通         通         通         通         通         通         通         通         通         通         通         通 | 〒 與她车 文档 養蜜 控制台 80659****@qq com |
|--------------------------------------------------------------------------------------|----------------------------------------------------------------------------------------------------|----------------------------------|
| 最新活动 产品分类 企业应用中心                                                                     | (法語3番 ECS) 二成語無準 MySQL 版   Web出用的火車   CDN   対量存440SS<br>解決方案 定价 云市场 支持与服务 合作伙伴与生态                                                                                                    | 开发者 了解阿盟云 🧧 可享专属折扣               |
| <b>设备接入服务</b><br>環境を空間的設備結論運行能力、解<br>可以通过调用平台提供的ANT大数数的<br>聖云众多小品打選的規則引擎、単物用<br>立即开着 | 5月户均衡量设备数据采集到同型二物制用平台,并且有户应用<br>设备,实现这程控制调量设备的目的。物料用平台注意引了与同<br>平衡则用控造重点。<br>长 折扣查看购买                                                                                                    |                                  |
| 了解更多: 产品价格 设备输入                                                                      | <b>这</b> 指                                                                                                    |                                  |
|                                                                                      | 接入优势                                                                                                    |                                  |

3. 进入产品管理,点击创建产品。

| 物联网平台       |        | 物联网平台国件升级    | 計器公告: 査若洋信  |           |                     |                | ×   |
|-------------|--------|--------------|-------------|-----------|---------------------|----------------|-----|
| 1946PATT E  |        | 物联网平台 / ;    | 设备管理 / 产品   |           |                     |                |     |
| 概览          |        | 产品(3)        |             |           |                     |                |     |
| 设备管理        | Â      | 创建产品         | 诸脑入产品名称查询 Q | 请选择产品标签 > |                     |                | C   |
| Pm<br>27.42 |        | 产品名称         | ProductKey  | 臣英京守      | 添加时间                | 操作             |     |
| 分组          |        | Z<br>AIR720H | a1g687hV2K5 | 设备        | 2019/10/31 22:14:18 | 查看」管理设备   删除   |     |
| CA证书        |        | ZS_WIFI      | a17tN19ym5w | 设备        | 2019/08/24 15:29:55 | 查看 管理设备 删除     |     |
| 规则引擎        | ~      | ZSTEL_WIFI   | a1i4b30ct53 | 设备        | 2018/06/25 16:39:57 | 查看   管理设备   删除 |     |
| 监控运维        | ~      |              |             |           |                     |                |     |
| 边缘计算        | $\sim$ |              |             |           |                     |                |     |
| 视频服务        | ~      |              |             |           |                     |                |     |
| loT Studio  | ~      |              |             |           |                     |                |     |
| 数据分析        | $\sim$ |              |             |           |                     |                |     |
| 应用托管        | $\sim$ |              |             |           |                     |                |     |
| 产品文档        |        |              |             |           |                     |                |     |
| 回 新版反馈      |        |              |             |           |                     |                | ůů, |

| ■ ()阿里云                | 华东2 | (上海) マ                                       | Q 搜索文档、控制台、API、解决方案和图1 | 義用 | 工单 | 音赏 | 企业 | 支持 | 官网 | ٥. | Ħ | @ | 简体 | 0  |
|------------------------|-----|----------------------------------------------|------------------------|----|----|----|----|----|----|----|---|---|----|----|
| 物联网平台                  |     | 他展刊于台国体升级计事公告:宣告详信<br>* 产品交班                 |                        |    |    |    |    |    |    |    |   |   |    | >  |
| <b>邮件道</b><br>最新邮件即时通知 |     | ZSTEL4G_mqtt                                 |                        |    |    |    |    |    |    |    |   |   |    |    |
| 设备管理                   | ~   | * 新屬品姓 ④                                     |                        |    |    |    |    |    |    |    |   |   |    |    |
| 产品                     |     | ○ 标准最美 ● 自定义品美                               |                        |    |    |    |    |    |    |    |   |   |    |    |
| 设备                     | 1   | 17)=3422                                     |                        |    |    |    |    |    |    |    |   |   |    |    |
| 分组                     |     | 8 10 15                                      |                        |    |    |    |    |    |    |    |   |   |    |    |
| CA证书                   |     | 直造设备 网关于设备 网关设备                              |                        |    |    |    |    |    |    |    |   |   |    |    |
| 规则引擎                   | ×   |                                              |                        |    |    |    |    |    |    |    |   |   |    | (  |
| 监控运维                   | ×   | 连网与数据                                        |                        |    |    |    |    |    |    |    |   |   |    |    |
| 边缘计算                   | ~   | * 连网方式                                       |                        |    |    |    |    |    |    |    |   |   |    |    |
| 视频服务                   | ~   | 總寬 (2G / 3G / 4G / 5G) ~                     |                        |    |    |    |    |    |    |    |   |   |    |    |
| IoT Studio             | ×   | - 动摇伯式                                       |                        |    |    |    |    |    |    |    |   |   |    |    |
| 数据分析                   | ×   | 透传/自定文 V                                     |                        |    |    |    |    |    |    |    |   |   |    |    |
| 应用托管                   | ~   | KEDSC @                                      |                        |    |    |    |    |    |    |    |   |   |    |    |
| 产品文档                   |     | · 设备密钥 · · · · · · · · · · · · · · · · · · · |                        |    |    |    |    |    |    |    |   |   |    |    |
|                        | -   | へ改起                                          |                        |    |    |    |    |    |    |    |   |   |    |    |
| 同新版反馈                  |     | 更多信息                                         |                        |    |    |    |    |    |    |    |   |   |    | 88 |

4. 产品创建成功后添加设备。

| 物旺闷亚合                   | 物就将于台田快升级计器公告! 查書评情                                                                                   | ;  |
|-------------------------|----------------------------------------------------------------------------------------------------|----|
| 304AP31 A               | 物戰网平台 / 产品管理 / 新造产品                                                                                   |    |
| 概览                      | ← 产品管理                                                                                                |    |
| 设备管理 へ                  |                                                                                                    |    |
| 产品                      | ⊘ 您已成功完成新建产品, 接下来您可以:                                                                                 |    |
| 设备                      |                                                                                                    |    |
| 分组                      | 満加近着<br>通知近着<br>通知近年支えた売買工なた売買工な合規は定き、物料列干台为没き被波下品内準一約正书 DeviceName、设备可以直接接接税利干台、也可以作为子台を通过利失法税物款利干台、 |    |
| CA证书                    | #22.771                                                                                               |    |
| 规则引擎                    |                                                                                                    | 1  |
| 监控运進 ~                  | ■ 为产品定义物模型                                                                                            |    |
| 边缘计算 🗸 🗸                | 他發展平台支持为产品型文物構型,将实現产品抽象成由關性,服務,要件將組成的政策構型,使于云調管理和政策交互,产品创建先成后,認可以为它型文物構型,产品下的设备将自动使多物模型内容。            |    |
| 視频服务 >>                 | 前在是义物模型                                                                                               |    |
| IoT Studio $\checkmark$ |                                                                                                    |    |
| 数据分析 🗸 🗸                | <b>会五产品附格</b> 这回产品列表                                                                                  |    |
| 应用托管 シ                  |                                                                                                    |    |
| 产品文档                    |                                                                                                    |    |
|                         |                                                                                                    | -  |
|                         |                                                                                                    |    |
| 回 新版反馈                  |                                                                                                    | 88 |

| ■ C-D阿里云 ## | ₩2 (上海)                                                                                 | Q 搜索文档、控制台、API、解决方案和例言                                     | 费用 工单 發素 企业 支持 首家   | 🕚 ## • • • • • |
|-------------|-----------------------------------------------------------------------------------------|------------------------------------------------------------|---------------------|----------------|
| 物联网平台       | 物联网平台 / 设备管理 / 设备                                                                       |                                                            |                     |                |
| 概克          | 设备                                                                                      |                                                            |                     |                |
| 设备管理        | ▲ 金額芹品 ✓ 役登忠数 ◎ 4                                                                       | • 激活设备 ● 当前在线 ● 3                                          |                     | C              |
| 产品          | 设备列表 批次管理                                                                               | 添加设备 💿 🛛 🕹 👋                                               |                     |                |
| 设备          | 添加设备 批量添加 DeviceName V 读                                                                | ● 特别说明: deviceName可以为空,当为空时,阿里云会颁发全局<br>唯一伝识符作为deviceName。 |                     |                |
| 77世<br>CA证书 | DeviceName/备注名称 设备所服产品                                                                  | 产品                                                         | 最后上线时间              | 授作             |
| 规则引擎        | 2662262044304193         ZSTEL4G_mqtt           3xL144GM01T13B3z01         ZSTEL4G_mqtt | ZSTEL4G_mqtt ~                                             | _                   | 查看 删除          |
| 监控运维        | ✓ 866262042827500<br>air720198tt Air720H                                                | DeviceName 🔘                                               | 2019/12/26 16:50:20 | 查看 · 删除        |
| 边缘计算        | WIFI UND MOTTREE ZS_WIFI                                                                | 866262044304193                                            | 2019/12/19 11:13:57 | 查看一般除          |
| 视频服务        | ZSTEL_PUB ZSTEL_WIFI                                                                    | 管注名称 ◎<br>余山4GMQTT阅试01                                     | 2019/12/19 10:52:31 | 音音 制除          |
| 数据分析        |                                                                                         | 論认 取消                                                      |                     |                |
| 应用托管        | ×                                                                                       |                                                            |                     |                |
| 产品文档        |                                                                                         |                                                            |                     |                |
|             |                                                                                         |                                                            |                     |                |
| ◎ 新版反馈      |                                                                                         |                                                            |                     | 8              |

5. 添加好设备后会弹出设备鉴权证书,新建一个文本文档,点击一键复制,将信息复制到 文档里。

| =            | (一)阿里云      | 196) - |               |                   |                              |                    | 费用 工单 餐業 企业 | 支持 官将 🖾    | Q. A   | 0 1 |   |
|--------------|-------------|--------|---------------|-------------------|------------------------------|--------------------|-------------|------------|--------|-----|---|
| 物联邦          | 明平台         | 物联闭    | 平台 / 设备管理 / 设 |                   |                              |                    |             |            |        |     |   |
| 概法           |             | 设备     | Z             |                   |                              |                    |             |            |        |     |   |
| 设备           | 19日間        | 28     | ifi Y         | enez e            | • #368<br>2                  | • 1855 0<br>0      |             |            |        |     |   |
| 7            |             |        | 20mm # 25mm   |                   |                              |                    |             |            |        |     |   |
| 19           | <b>1</b>    |        |               |                   |                              |                    |             |            |        |     |   |
| <del>,</del> |             | 1911   | ALLE ALL      | DeviceName V site | 查看设备证书                       | ×                  |             |            |        |     |   |
| Ċ            |             |        |               | : 设备所属产品          | <ul> <li>设备证书用于云姚</li> </ul> | 对接入的设备做鉴权认证,请妥善保管! |             |            |        |     |   |
| 规则           | 1 <b>7</b>  |        |               | AIR720H           | ProductKey 🔘                 | a112wmdWst3 复制     |             | <b>2</b> 7 | 2019   |     | 6 |
| 监控           | 直续          |        |               | 25_WIR            | DeviceName                   | 866262044304193 复制 |             | 28         | 20     |     |   |
| 12981        | + <u>II</u> |        |               |                   | DeviceSecret 🔘               | 显示                 |             |            |        |     |   |
| 视频           |             |        |               | 25TEL_WIFI        |                              |                    |             | 豊富         | 1 Bile |     |   |
| IQT S        |             |        |               | en l              |                              | 一部分制关闭             |             |            |        |     |   |
| 数据分          |             |        |               |                   |                              |                    |             |            |        |     |   |
| 应用的          | ŧ           |        |               |                   |                              |                    |             |            |        |     |   |
| <b>#8</b> 3  | 之極          |        |               |                   |                              |                    |             |            |        |     |   |
|              |             |        |               |                   |                              |                    |             |            |        |     |   |
|              |             |        |               |                   |                              |                    |             |            |        |     |   |
|              |             |        |               |                   |                              |                    |             |            |        |     | 8 |

6. 复制好后打开阿里云 MQTT 单片机编程工具,将信息复制到粘贴区,点击生成基本信息,将信息的前四项记录下来,填入上位机对应的位置。

注意: 先一键复制到 TXT 文档中, 然后再把 ProductKey、DeviceName 和 DeviceSecret 复制 进 MQTT 单片机编程工具,不能带花括号,否则 Password 会出错。

| MQTT单片机          | N编程工具 (阿里云LinkDevelop ) V1.0.0_By<零妖>                                                                                                    | ×       |  |  |  |  |
|------------------|----------------------------------------------------------------------------------------------------|---------|--|--|--|--|
| 输入SN/MAC         | FESA234FBDS24                                                                                                    |         |  |  |  |  |
| 粘贴激活凭证<br>生成基本信息 | E "ProductKey": "a1XSBRUBMXW",<br>"DeviceName": "866262044304197",<br>"DeviceSecret": "76NefjqsaxRiW9uthdMBORKA5T7uzls7"                            | * III * |  |  |  |  |
| MQTT域名           | a1XSBRUBMXW.iot-as-mqtt.cn-shanghai.aliyuncs.com:1883                                                                                               |         |  |  |  |  |
| ClientID         | FESA234FBDS24 securemode=3, signmethod=hmacsha1, timestamp=789                                                                                      |         |  |  |  |  |
| UserNand         | 866262044304197&a1XSBRUBMXW                                                                                                    |         |  |  |  |  |
| Password         | 6cdb22dc747979c6b04ab54c64dedb65076ebf89                                                                                                    |         |  |  |  |  |
| 属性上报             | /sys/a1XSBRUBMXW/866262044304197/thing/event/property/post                                                                                          |         |  |  |  |  |
| 服务器回复            | /sys/a1XSBRUBMXW/866262044304197/thing/event/property/post_reply                                                                                    |         |  |  |  |  |
| 事件上报             | /sys/a1XSBRUBMXW/866262044304197/thing/event/{tsl.event.identifer}/post                                                                             |         |  |  |  |  |
| 服务器回复            | /sys/a1XSBRUBMXW/866262044304197/thing/event/{tsl.event.identifer}/post_reply                                                                       |         |  |  |  |  |
| 设置设备属性           | /sys/a1XSBRUBMXW/866262044304197/thing/service/property/set                                                                                         |         |  |  |  |  |
| 设备端回复            | /sys/a1XSBRUBMXW/866262044304197/thing/service/property/set_reply                                                                                   |         |  |  |  |  |
| 触发指定服务           | /sys/a1XSBRUBMXW/866262044304197/thing/service/{tsl.service.identifer}                                                                              |         |  |  |  |  |
| 设备端回复            | /sys/a1XSBRUBMXW/866262044304197/thing/service/{tsl.service.identifer}_reply                                                                        | 7       |  |  |  |  |
| 发送               | spayload 注:本工具目前支持QosO消息,不支持遗嘱。 回复payload                                                                                                    |         |  |  |  |  |
| {                | "789",         KeepAlive         {           on":"1.0",         100         "method":"thing.service           "id":"927250",         "id":"927250", | •       |  |  |  |  |
| Connect          | 属性上报 事件上报 设置设备属性 触发设备服务 保存到文件 <b>技小新</b><br>www.jixin.p                                                                                             | oro     |  |  |  |  |
|                  |                                                                                                    |         |  |  |  |  |

1)将云开关关闭,网络通信协议选择 MQTT。

2)MQTT 域名:

将生成的域名填入上位机的 MQTT 服务器域名或 IP 地址; 将生成的服务器端口号 1883 填入上位机 MQTT 服务器端口号。

3)ClientID:将生成的内容填入上位机所对应的位置。

4)Username:将生成的内容填入上位机所对应的位置。

5)Password:将生成的内容填入上位机所对应的位置。

6)默认有 5 个发布号和订阅号,设备可以收到 5 个订阅号发送的消息,同时也可以往 5 个 发布号发送消息,当用户只想要向某一个发布号发送消息时,需要加个前缀包 pubx:,比如 往第一个发布号发送消息,发送的数据前加上 pub1:,往第二个发布号发送消息时加上 pub2:,以此类推。测试时可以先配置一个订阅号和发布号,订阅号 1 填写 Topic 列表的最

## 后一项,发布号1填写 Topic 列表的第一项。

参数配置如下:

| 参数配置程序 众山科技参数配置程序 (ZSTEL 4G DTU终端)                                                                                                    |                                                                                                    |                                                                                                    |  |  |  |  |  |  |
|----------------------------------------------------------------------------------------------------|----------------------------------------------------------------------------------------------------|----------------------------------------------------------------------------------------------------|--|--|--|--|--|--|
| 恢复出厂默认设置(X) 复位设备(Y) 3                                                                                                    | 文件操作(Z)                                                                                                    |                                                                                                    |  |  |  |  |  |  |
| 众联入                                                                                                    | <b>方物</b>                                                                                                    | 智慧未来                                                                                                    |  |  |  |  |  |  |
| 串口设置                                                                                                    | 1                                                                                                    |                                                                                                    |  |  |  |  |  |  |
| COM4 关闭串口 115200                                                                                                    | ▼ 8N1 ▼                                                                                                    | 读取设置                                                                                                    |  |  |  |  |  |  |
| 参数名称                                                                                                    | 参数值                                                                                                    | 参数说明                                                                                                    |  |  |  |  |  |  |
| 《众山物联云参数》                                                                                                    |                                                                                                    |                                                                                                    |  |  |  |  |  |  |
| 云开关                                                                                                    | 关闭                                                                                                    | 开启或关闭众山物联云DTU模式                                                                                                    |  |  |  |  |  |  |
| ZID                                                                                                    | 000000000000000000000000000000000000000                                                                                                    | 16位数字,出厂唯一编码,不可修改                                                                                                    |  |  |  |  |  |  |
| 云密码                                                                                                    | 000000                                                                                                    | 云透传的鉴权密码,6位字符,用户可自由设置                                                                                                    |  |  |  |  |  |  |
| 〈常規DTU登录参数〉                                                                                                    |                                                                                                    |                                                                                                    |  |  |  |  |  |  |
| DTU身份识别ID                                                                                                    | 00000000                                                                                                    | 8位字符,同一数据中心中须保证ID号是唯一的                                                                                                    |  |  |  |  |  |  |
| 数据中心登录密码                                                                                                    | .000000                                                                                                    | 6位字符,用于时时登陆中心时,进行身份验证                                                                                                    |  |  |  |  |  |  |
| 网络通信协议                                                                                                    | MQTT                                                                                                    | TCP/UDP通信协议选择                                                                                                    |  |  |  |  |  |  |
| 「自建数据中心参数」                                                                                                    |                                                                                                    |                                                                                                    |  |  |  |  |  |  |
| 主数据中心 IP地址或域名                                                                                                    |                                                                                                    | 此版本仅支持单个中心                                                                                                    |  |  |  |  |  |  |
| 主数据中心侦听端口号                                                                                                    |                                                                                                    | 建议使用10000-65000之间的端口号,可以                                                                                                    |  |  |  |  |  |  |
| 备用数据中心 IP地址或域名                                                                                                    |                                                                                                    | 此版本仅支持单个中心                                                                                                    |  |  |  |  |  |  |
| 备用数据中心侦听端口号                                                                                                    |                                                                                                    | 建议使用10000-65000之间的端口号,可以                                                                                                    |  |  |  |  |  |  |
| 〈串口通信参数〉                                                                                                    |                                                                                                    |                                                                                                    |  |  |  |  |  |  |
| 串口波特率                                                                                                    | 115200                                                                                                    | 支持2400-115200波特率                                                                                                    |  |  |  |  |  |  |
|                                                                                                    | 0m1                                                                                                    | *### 后正许 去油茶运汽型 🎽                                                                                                    |  |  |  |  |  |  |
| 通信参数设置 透明传输                                                                                                    | 测试 【 / / / / / / / / / / / / / / / / / /                                                                                                    |                                                                                                    |  |  |  |  |  |  |
| 32 37 35 30 30 2F 75 00 0C 00<br>00 0C 00 5C 7A 73 74 65 6C 2F<br>73 2F 61 31 67 36 38 37 68 56<br>2F 65 76 65 6E 74 2F 70 72 6F<br>2F 70 75 62 33 00 0C 00 63 7A<br>00 65 61 31 67 36 38 37 68 56<br>61 69 2E 61 6C 69 79 75 6E 63<br>32 30 36 2C 31 38 33 38 31 33<br>[参数读取完毕] | 5A 7A 73 74 65 6C 2F 73 75<br>73 75 62 34 00 0C 00 5D 7A<br>32 4B 35 2F 38 36 36 32 36<br>70 65 00 0C 00 5F 7A 73 74<br>73 74 65 6C 2F 70 75 62 34<br>32 4B 35 2E 69 6F 74 2D 61<br>73 2E 63 6F 6D 00 06 00 66<br>33 36 35 34 35 00 02 00 3E | 62       32       00       0C       00       5B       7A       73       74       65       6C       2F       73       75       62       33         73       74       65       6C       2F       73       75       62       35       00       34       00       5E       2F       73       79         32       30       34       32       38       32       37       35       30       30       2F       74       68       69       6E       67         65       6C       2F       70       75       62       32       00       0C       00       62       7A       73       74       65       6C         00       0C       00       64       7A       73       74       65       6C       2F       70       75       62       35       00       32       00       32       00       32       00       32       00       32       00       32       00       32       00       32       00       32       00       32       00       32       00       32       00       32       00       32       33       34 |  |  |  |  |  |  |
| 串口状态 COM4打开成功.BaudRa                                                                                                    | te=115200.参数=8N1 樨                                                                                                    | 作结果 [参数读取完毕]                                                                                                    |  |  |  |  |  |  |

参数配置程序 众山科技参数配置程序 (ZSTEL 4G DTU终端)

恢复出厂默认设置(X) 复位设备(Y) 文件操作(Z)

| 众联                                                             | 了物                                                       | 智慧未来                                                                                                   |  |  |  |  |  |
|----------------------------------------------------------------|----------------------------------------------------------|----------------------------------------------------------------------------------------------------|--|--|--|--|--|
| 串口设置<br>COM4 关闭串口 115200                                       | ▼ 8N1 ▼                                                  | 读取 设置                                                                                                  |  |  |  |  |  |
| 参数名称                                                           |                                                          | 参数说明 ^                                                                                                 |  |  |  |  |  |
| MQTT clientID                                                  | 866262042827500 secur                                    | 支持65位字符,MQTT 用户ID                                                                                      |  |  |  |  |  |
| MQTT username                                                  | 866262042827500&a1g68                                    | 支持45位字符,MQTT 用户名                                                                                       |  |  |  |  |  |
| MQTT password                                                  | f39b0aee97cf6355b449b                                    | 支持45位字符,MQTT 用户密码                                                                                      |  |  |  |  |  |
| MQTT 订阅号1                                                      | /a1g687hV2K5/86626204                                    | 支持30位字符,MQTT通信协议                                                                                       |  |  |  |  |  |
| MQTT 订阅号2                                                      | zstel/sub2                                               | 支持30位字符,MQTT通信协议                                                                                       |  |  |  |  |  |
| MQTT 订阅号3                                                      | zstel/sub3                                               | 支持30位字符, MQTT通信协议                                                                                      |  |  |  |  |  |
| MQTT 订阅号4                                                      | zstel/sub4                                               | 支持30位字符, MQTT通信协议                                                                                      |  |  |  |  |  |
| MOTT 订阅号5                                                      | zstel/sub5                                               | 支持30位字符,MOTT诵信协议                                                                                       |  |  |  |  |  |
| MQTT 发布号1                                                      | /sys/a1g687hV2K5/8662                                    | 支持30位字符, MQTT通信协议                                                                                      |  |  |  |  |  |
| MQTT 友仲亏2                                                      | zstel/pub2                                               | 文持30位字符,MQTT通信协议                                                                                       |  |  |  |  |  |
| MQTT 发布号3                                                      | zstel/pub3                                               | 支持30位字符, MQTT通信协议                                                                                      |  |  |  |  |  |
| MQTT 发布号4                                                      | zstel/pub4                                               | 支持30位字符,MQTT通信协议                                                                                       |  |  |  |  |  |
| MQTT 发布号5                                                      | zstel/pub5                                               | 支持30位字符, MQTT通信协议                                                                                      |  |  |  |  |  |
| /morente文思杂粉和型、                                                |                                                          |                                                                                                    |  |  |  |  |  |
| MQTT服务器IP地址或域名                                                 | alg687hV2K5.iot-as-mq                                    | 服务器地址                                                                                                  |  |  |  |  |  |
| MQTT服务器端口号                                                     | 1883                                                     | 监听端口号 🗸 🗸 🗸                                                                                            |  |  |  |  |  |
| 通信参数设置 透明传输                                                    | 测试 控制模式测试                                                |                                                                                                    |  |  |  |  |  |
| 32 37 35 30 30 2F 75 00 OC 00                                  | 5A 7A 73 74 65 6C 2F 73 75                               | 62 32 00 0C 00 5B 7A 73 74 65 6C 2F 73 75 62 33                                                        |  |  |  |  |  |
| 00 0C 00 5C 7A 73 74 65 6C 2F<br>73 2F 61 31 67 36 38 37 68 56 | 73 75 62 34 00 0C 00 5D 7A<br>32 4B 35 2F 38 36 36 32 36 | A 73 74 65 6C 2F 73 75 62 35 00 34 00 5E 2F 73 79<br>A 32 30 34 32 38 32 37 35 30 30 2F 74 68 69 6F 67 |  |  |  |  |  |
| 2F 65 76 65 6E 74 2F 70 72 6F                                  | 70 65 00 0C 00 5F 7A 73 74                               | 65 6C 2F 70 75 62 32 00 0C 00 62 7A 73 74 65 6C                                                        |  |  |  |  |  |
| 00 65 61 31 67 36 38 37 68 56                                  | 32 4B 35 2E 69 6F 74 2D 61                               | . 73 2D 6D 71 74 74 2E 63 6E 2D 73 68 61 6E 67 68                                                      |  |  |  |  |  |
| 61 69 2E 61 6C 69 79 75 6E 63<br>32 30 36 2C 31 38 33 38 31 33 | 73 2E 63 6F 6D 00 06 00 66<br>33 36 35 34 35 00 02 00 3F | ) 31 38 38 33 00 19 00 3D 31 39 38 32 38 33 34 38<br>2 00 02 00 3F 3C 8B 5D                            |  |  |  |  |  |
| [参数读取完毕]                                                       |                                                          |                                                                                                    |  |  |  |  |  |
| 串口状态 COM4打开成功,BaudRa                                           | ate=115200,参数=8N1                                        | 作结果 [参数读取完毕]                                                                                           |  |  |  |  |  |

7. 读取 DTU 状态,当 DTU 状态=5 时,阿里云平台上创建的设备也变为在线状态,可以和 阿里云平台进行数据透传了。点击设备详情-Topic 列表,选择最后一项.../user/get-发布消息,通过发布消息窗口可以向设备发送数据报文。

| 三 (二)阿里云 华东    | 2 (上 | 海) *                                                                | Q 搜索文档、控制台、API、解决方案和例                           | 费用 工单 备 | 宽 企业 | 支持 官网 | e oʻ | ¥ () | 简体 | 0 |
|----------------|------|---------------------------------------------------------------------|-------------------------------------------------|---------|------|-------|------|------|----|---|
| 物联网平台          |      | 物联网平台 / 设备管理 / 设备 / 设备详悟                                            |                                                 |         |      |       |      |      |    |   |
| 概定             |      | ← 866262042827500 在线                                                | DeviceSecret ******                             | * ##    |      |       |      |      |    |   |
| 设备管理 ^<br>产品   |      | ProductKey e1g687hV2K5 雙射<br>发布消息                                   | ×                                               |         |      |       |      |      |    |   |
| 设备             |      | 设备信息 Topic列表 适行状态 事件管理 图<br>① 注意:<br>发布的                            | 如果该Topic正在被使用,请谨慎操作,以助出现异常。这里<br>的消息不会被服务,满订阅到。 |         |      |       |      |      | 2  |   |
| 分组<br>CA 证书    |      | 】<br>设备的Topic Topic:<br>/#19687hV2K5                                | K5/866262042827500/user/get                     | 发布消息数 🔘 |      | 擾作    |      |      |    |   |
| 规则引擎           |      | /sys/a1g687hV2K5/866262042827500/thing/event/property/post<br>语思内容: |                                                 |         |      |       |      |      |    |   |
| 当控运業 へ<br>立时皆均 |      | /sys/s1g687hV2K5/866262042827500/thing/service/property/set         | 1111 3                                          |         |      |       |      |      |    |   |
| 运维大盘           |      | /sys/a1g687hV2K5/866262042827500/thing/event/S{tsl.event.ider       | 12/1000                                         |         |      |       |      |      |    |   |
| 在线调试           |      | /sys/a1g687hV2K5/866262042827500/thing/service/S(tsl.event.id) Qos: | 01                                              |         |      |       |      |      |    |   |
| 日志服务<br>固件升级   |      | /sys/a1g687hV2K5/866262042827500/thing/deviceinfo/update            | 4. 歌演                                           |         |      |       |      |      |    |   |
| 远程配置           |      | /a1g687hV2K5/866262042827500/user/update                            | and a                                           | 1       |      | 发布消息  |      |      |    |   |
| 边缘计算 🗸 🗸       |      | /a1g687hV2K5/866262042827500/user/update/error                      | <b>支</b> 布                                      | 0       |      | 发布消息  |      |      |    |   |
| - 视频服务         |      | ratgoormezharodozozowcozradorusen get                               | BALTS.                                          |         |      | 汉物间里  |      |      |    | - |

| 参数配置程序 众山科技参数配置程序 (ZSTEL 4G DTU终端)         | x                         |
|--------------------------------------------|---------------------------|
| 恢复出厂默认设置(X) 复位设备(Y) 文件操作(Z)                |                           |
| 众联万物                                       | 智慧未来                      |
| 划去显示演[                                     |                           |
| 17:58:55 收到数据: 11111111111                 |                           |
|                                            |                           |
|                                            |                           |
|                                            |                           |
|                                            |                           |
|                                            |                           |
|                                            |                           |
|                                            |                           |
|                                            |                           |
|                                            |                           |
|                                            |                           |
|                                            | 里夏友达// 刻                  |
|                                            |                           |
|                                            | 收: 12字节, 发:8字节            |
| □ 显示十六进制值 □ MODBUSCRC                      | 统计清零                      |
| 通信参数设置 透明传输测试 控制模式测试                       |                           |
| 上行: AA 55 00 04 00 F0 00 F4                |                           |
| TT: AA 55 00 04 E0 06 00 EA                |                           |
| TT: AA 55 00 04 E0 04 00 E8                |                           |
| 注行: 31 31 31 31 31 31 31 31 31 31 31 31 31 |                           |
|                                            | 把你注册 (每注)1.5年時 3.15年前六日 1 |
| 中山水心 COM4打开成功,BaudKate=115200,参数=8N1       | 课 F和木   反位攻笛大观,攻笛兀响应:     |

8. 通过串口也可以往阿里云平台发送报文,切换到日志服务-前往查看-上行数据分析,点击 MessageID 查看具体的报文信息。

| 書坊 | ♥数配置程序 众山<br>∞复出厂默认设置()                                                                                          | 科技参数配置程序 (ZSTEL 4G<br>() 复位设备(Y) 文件操作(Z)                                                                                                    | DTU终端)                 |                                 |                    |             | ×                    |
|----|----------------------------------------------------------------------------------------------------|----------------------------------------------------------------------------------------------------|------------------------|---------------------------------|--------------------|-------------|----------------------|
|    | <b>众</b>                                                                                                    | 联万物                                                                                                    | 勿                      | 智                               | <b></b>            | 涞           |                      |
|    | 8:05:11 友送勁                                                                                                    | [据: 222222222222222222222222222222222222                                                                                                    | 1次]                    |                                 |                    |             |                      |
|    |                                                                                                    |                                                                                                    |                        |                                 |                    |             |                      |
|    | 文字输入窗口一                                                                                                    |                                                                                                    |                        |                                 |                    | -           |                      |
|    |                                                                                                    |                                                                                                    |                        |                                 |                    |             | <u>₹</u>             |
|    |                                                                                                    |                                                                                                    |                        |                                 |                    | 收:450字节,发   | 2:57 <mark>字节</mark> |
|    | 「 显示十六进                                                                                                    | 制值 「 MODBUSCRC                                                                                                    |                        |                                 |                    | 统计清零        |                      |
|    | 通信参数设置                                                                                                    | 透明传输测试 []                                                                                                    | 空制模式测试                 |                                 |                    |             |                      |
|    | 行: AA 55 00<br>夏位设备失败,<br>行: AA 55 00<br>行: AA 55 00<br>行: AA 55 00<br>行: AA 55 00<br>行: AA 55 00<br>行: 32 32 32 | 04 E0 06 00 EA<br>设备无响之!]<br>04 E0 04 00 E8<br>05 E0 04 05 00 EE<br>04 E0 04 00 E8<br>05 E0 04 05 00 EE<br>05 E0 04 05 00 EE<br>32 32 32 32 32 32 32 32 | 32 32 32 32 32         | 2 32 32                         |                    |             |                      |
| 串  | 口状态 COM                                                                                                    | 14打开成功,BaudRate=115200                                                                                                    | ),参数=8N1               | 操作结果                            | [复位设备失败,           | 设备无响应!]     | li.                  |
| *  |                                                                                                    | (武士)() * (新士)                                                                                                    | Q 搜索文档                 | 控制台、API、解决方室和资源                 | 農用 工单 曾亥 企业        | 支持 首同 四 🗘 🦻 | 7 @ 18ta 🧿           |
| 6  | 物联网平台                                                                                                    | 物联网平台 / 设备管理 / 设备 / 设备详结                                                                                                    |                        |                                 |                    |             |                      |
|    | 概克                                                                                                    | ← 866262042827500                                                                                                    |                        |                                 |                    |             |                      |
|    | 设备管理                                                                                                    | 产品 AIR720H 查看<br>ProductKey a1g687hV2K5 复制                                                                                                    |                        | DeviceSecret                    | <u>=</u> =         |             |                      |
|    | 产品                                                                                                    | 设备信息 Topic列表 运行状态 事件管                                                                                                    | 理 服务调用 设备影子            | 文件管理 日志服务 2                     | 在线调试               |             |                      |
|    | 设备                                                                                                    |                                                                                                    | es l'assesses l'aporte |                                 | 51 ( 544 ( 187 ) ) |             |                      |
| 5  | 分组                                                                                                    |                                                                                                    |                        |                                 |                    |             |                      |
| æ  | 規則引擎                                                                                                    |                                                                                                    | -                      |                                 |                    |             |                      |
| p. | 监控运维 ^                                                                                                    |                                                                                                    | 日志服                    | 务功能已移至监控运维<br>点击下方的前往重着按钮,快速即转至 | 设备日志功能模块           |             |                      |
|    | 实时监控                                                                                                    | 在城湖试<br>日志振为                                                                                                    |                        | 18                              |                    |             |                      |
|    | 运维大盘                                                                                                    | mathing and and                                                                                                    |                        |                                 |                    |             |                      |
|    | 在线调试                                                                                                    |                                                                                                    |                        |                                 |                    |             |                      |
|    | 日志服労<br>固件升级                                                                                                    |                                                                                                    |                        |                                 |                    |             |                      |
|    | 远程配置                                                                                                    |                                                                                                    |                        |                                 |                    |             |                      |
| 0  | 回 新版反馈                                                                                                    |                                                                                                    |                        |                                 |                    |             |                      |

| 物联网平台                                                                                                    | 物联网平台 / 监控运维 / 日志服务                                                                                                    | ł                                                       |                                                                                                    |                                      |                                                                                                    |                                         |                                                                                                    |                                                                                                    |                                                                               |   |
|----------------------------------------------------------------------------------------------------|----------------------------------------------------------------------------------------------------|---------------------------------------------------------|----------------------------------------------------------------------------------------------------|--------------------------------------|----------------------------------------------------------------------------------------------------|-----------------------------------------|----------------------------------------------------------------------------------------------------|----------------------------------------------------------------------------------------------------|-------------------------------------------------------------------------------|---|
| 概览                                                                                                    | 日志服务。                                                                                                    |                                                         |                                                                                                    |                                      |                                                                                                    |                                         |                                                                                                    |                                                                                                    |                                                                               |   |
| 设备管理 へ                                                                                                    | 产品: AIR720H >>                                                                                                    |                                                         |                                                                                                    |                                      |                                                                                                    |                                         |                                                                                                    |                                                                                                    |                                                                               |   |
| 产品                                                                                                    |                                                                                                    |                                                         |                                                                                                    |                                      |                                                                                                    |                                         |                                                                                                    |                                                                                                    |                                                                               |   |
| 设备                                                                                                    | 设置行为方价 初模型数据方                                                                                                    | P TO CORRECT TO C                                       | 47月息力177                                                                                                    |                                      |                                                                                                    |                                         |                                                                                                    |                                                                                                    |                                                                               |   |
| 分组                                                                                                    | 请输入DeviceName                                                                                                    | Q 请输入Messagel                                           | ID Q                                                                                                    | 诸输入内容关键字                             | Q                                                                                                    | 全部状态                                    | ~ 1小时                                                                                                    | ~                                                                                                    | 重要                                                                            |   |
| CA 证书                                                                                                    | etin                                                                                                    | VessageID DeviceN                                       | Name 内容 (全)                                                                                                    | 10)                                  |                                                                                                    |                                         |                                                                                                    | ł                                                                                                    | 状态 😡                                                                          | 1 |
| 规则引擎                                                                                                    | 2019/12/26 18:05:16.162 1                                                                                                   | 210139505860880896 8662620                              | 042827500 Publish r                                                                                                    | message to topic:/sys/a1g687hV2K5/86 | 66262042827500/thing                                                                                    | /event/property/p                       | ost,QoS=0                                                                                                    | 2                                                                                                    | 200                                                                           | C |
| 监控运维 ^                                                                                                    |                                                                                                    |                                                         |                                                                                                    |                                      |                                                                                                    |                                         |                                                                                                    |                                                                                                    |                                                                               |   |
| 实时监控                                                                                                    |                                                                                                    |                                                         |                                                                                                    |                                      |                                                                                                    |                                         |                                                                                                    |                                                                                                    |                                                                               |   |
| 运维大盘                                                                                                    |                                                                                                    |                                                         |                                                                                                    |                                      |                                                                                                    |                                         |                                                                                                    |                                                                                                    |                                                                               |   |
| 在线调试                                                                                                    |                                                                                                    |                                                         |                                                                                                    |                                      |                                                                                                    |                                         |                                                                                                    |                                                                                                    |                                                                               |   |
| 日志服务                                                                                                    | 1                                                                                                    |                                                         |                                                                                                    |                                      |                                                                                                    |                                         |                                                                                                    |                                                                                                    |                                                                               |   |
| 固件升级                                                                                                    | 1                                                                                                    |                                                         |                                                                                                    |                                      |                                                                                                    |                                         |                                                                                                    |                                                                                                    |                                                                               |   |
| 远程配置                                                                                                    |                                                                                                    |                                                         |                                                                                                    |                                      |                                                                                                    |                                         |                                                                                                    |                                                                                                    | E                                                                             | E |
|                                                                                                    |                                                                                                    |                                                         |                                                                                                    |                                      |                                                                                                    |                                         |                                                                                                    |                                                                                                    |                                                                               | 2 |
| 三 新版反馈                                                                                                    |                                                                                                    |                                                         |                                                                                                    |                                      |                                                                                                    |                                         |                                                                                                    |                                                                                                    |                                                                               |   |
|                                                                                                    |                                                                                                    |                                                         |                                                                                                    |                                      |                                                                                                    |                                         |                                                                                                    |                                                                                                    |                                                                               |   |
|                                                                                                    | (上海) 🔹                                                                                                    |                                                         | Q 搜索文档、控制台                                                                                                    | AP1、解决方数和资源                          | 明 工单 音震                                                                                                 | 企业 支持                                   | 官网 🖸 .                                                                                                    | 0' ¥ 0                                                                                                    | 简体 🧲                                                                          | 2 |
| (-) 阿里云 #东2<br>物联网平台                                                                                                    | (上海) ▼<br>物群内平台 / 监控运線 / 日志服务                                                                                               | ŝ                                                       | Q 搜索文档、控制台                                                                                                    | APL 解决方卖和资源                          | 制用 工单 音変                                                                                                | 企业 支持                                   | 官网 区 .                                                                                                    | 0, ä ()                                                                                                    | ma (                                                                          | ) |
| C-つ阿里云 半年2<br>物联网平台                                                                                                    | (上海) · · · · · · · · · · · · · · · · · · ·                                                                                  | ŝ                                                       | Q 搜索文档 控制给                                                                                                    | 、AP1、解决方式的目的语言。                      | 明 工单 音案                                                                                                 | 企业 支持                                   | 一 吉均 「」 、                                                                                                    | 0. # ©                                                                                                    | 简体 🤇                                                                          | 2 |
| <ul> <li>C-)利里云 4年2</li> <li>物駅向平台</li> <li>戦流</li> <li>1000010</li> </ul>                                                                                                    | (上海) •<br>●●数用节台 / 出始运用 / 日本語の<br>日志服务 ●                                                                                    | 8                                                       | Q 證案文档, 控制台                                                                                                    | API. NGRSERIESE                      | 明 14 音変                                                                                                 | 企业 支持                                   | ■ ○ ○ ○ ○ ○ ○ ○ ○ ○ ○ ○ ○ ○ ○ ○ ○ ○ ○ ○                                                                                                    | © # *¢                                                                                                    | 20 A 12                                                                       | 2 |
| この列生式 4453   松秋の平台   松沈   公告答理                                                                                                    | (15年) マ<br>他説明平台 / 当世語様 / 日本語句<br>日志服务 の<br>戸島: AIR720H マ                                                                   | 5                                                       | Q 25275.286                                                                                                    | APL 162528122                        | 明 工单 新家                                                                                                 | 企业 支持                                   | · 查州 四 。                                                                                                    | © н "                                                                                                    | 10 A 10                                                                       |   |
| <ul> <li>こう同里云 4067</li> <li>地駅同平台</li> <li>総合管理 へ</li> <li>デ品</li> <li>20日</li> </ul>                                                                                                    | (1月) ・<br>他都用平台 / 生物語峰 / 日本語会<br>日志服务 の<br>产品: AR723H ~<br>设备行为分析 物機型数4                                                     | 查看详情                                                    | Q 28225.286                                                                                                    | APL 输送方量和控制                          | 明 I单 音案<br>                                                                                             | 企业 支持                                   | : 宮翔 臣』 .                                                                                                    | © н °¢                                                                                                    | 简体 <b>(</b>                                                                   | 2 |
| <ul> <li>こう同里云 4562</li> <li>地駅同平台</li> <li>税売</li> <li>ご告答理 への</li> <li>ご告</li> <li>ご告</li> </ul>                                                                                                    | (上市) ◆<br>● 総部用平台 / 生物运業 / 日本語名<br>日本語服务 ●<br>戸島: Alk720H ✓<br>- 記袋行为分析 創始感到到<br>- 読んDeviceName                             | 查看;字俩<br>MessageD                                       | Q 20100000000000000000000000000000000000                                                                                                    | APL 输送方型和预度                          | n Ii ng                                                                                                 | 企业 交纳<br>全部状态                           | · 王司 D ·                                                                                                    | ~<br>Ф. <i>Н</i> Ф                                                                                            |                                                                               |   |
| <ul> <li>こう阿里云 9562</li> <li>総邦列平台</li> <li>総合管理 への<br/>ア品<br/>设备管理</li> <li>ジュ告</li> <li>ジュ告</li> <li>ジュ告</li> <li>ジュ告</li> <li>ジュ告</li> </ul>                                                                                                    | (上市) ・<br>他説明平台 / 道徳道徳 / 日本語の<br>日志服务<br>戸島: AR7284 ~<br>近着行力分析 物模型数3<br>時総入DeviceName<br>町坊                                | a<br>査看iP/清<br>MessgeD<br>Topic                         | Q         Intercont.         1000000           1210139505666688096         Intercont.         Intercont.           /ggs/11g637W245/666520428         Intercont.         Intercont.                          | APL WRACHWART                        | 6月 1単 音変<br>×                                                                                           | <ol> <li>企业 支持</li> <li>全部状态</li> </ol> | <ul><li>(1)437</li></ul>                                                                                                    | © # °0<br>                                                                                                    |                                                                               |   |
| この理由の 4953   地球の平台   位法 管理   公告   分現   CA 証书   初期の一様   くの 2015                                                                                                    | (上市) ・<br>他教育平台 / 道控語様 / 日本語名<br>日志服务<br>「二部、 AR725H ・<br>総督行方分析 創模型設計<br>資源人DeviceName<br>町周<br>2019/12/26 18:05:16.162    | ■<br>査看评情<br>MessgeD<br>Topic                           | C Intercont. 200400                                                                                                    | APL WRATERINE                        | #用 I単 音変<br>×                                                                                           | 企业 支持<br>全部状态<br>event/property/pc      | (1)(約)<br>マレン(1)(約)<br>wt.QoSe0                                                                                                    | 0 म 0<br>                                                                                                    | 2000 E                                                                        |   |
| こう阿里云 95年2   地球の平台   位法   位法   位法   方品   分祖   CA 征称   加切引率                                                                                                    | (上市) ・<br>他説明平台 / 道控語様 / 日本語の<br>日志服务<br>「二部にのののののののののののののののののののののののののののののののののののの                                           | a<br>查看评情<br>MessageD<br>Topic<br>时间                    | Q         Instruction                                                                                                    | APL WRATERINE                        | 8月 王弟 音変<br>×                                                                                           | 企业 又将<br>全部状态<br>event/property/pc      | (1小町)<br>(1小町)<br>(1小町)                                                                                                    | ● <i>H</i> '∆<br> ~<br> ~                                                                                     | 200<br>200<br>200<br>200<br>200<br>200<br>200<br>200<br>200<br>200            |   |
| この理由の 4955   ものののののののののののののののののののののののののののののののののののの                                                                                                    | (上市) ・<br>● 1000円 4 ( 当社通道 / 日本国際<br>日本国際 ●<br>戸島: (AR7201) ・<br>                                                           | 査看評情<br>MessageD<br>Topic<br>可同<br>の同<br>でet (UIF-8) ~) | Q         Intercont.         1000000           121013950580088096         Statistic           /syn/a1g637hv2x519665220428         2019/12/26 1805.16           2019/12/26 1805.16         22222222222222222 | APL 해라가 2001만 20                     | 8月 12年 登案<br>×                                                                                          | 企业 支持<br>全部状态<br>event/property/pc      | 王内 口 、<br>、<br>1小町<br>またQoSe0                                                                                                    | ¢'н ()<br>~<br>~<br>з                                                                                         | 20 S                                                                          |   |
| この理由の 4553   ものでは、していていていていていていていていていていていていていていていていていていてい                                                                                                    | (上市) ・<br>物務保平会 / 当地通路 / 日本国際<br>日志服务 ・<br>戸島: AR720H ・<br>総領行力分析 約模型取用<br>対応入DeviceName<br>可応<br>2019/12/28 18:05:16.162   | 査看評情<br>MessageD<br>Topic<br>ご同<br>でしてて(UTF-名) 〜        | Q         Intercont.         1000000           121013950580088086         Statistic           /syn/a1g807hv225./866820428           2019/12/26 18:05:16           222222222222222222222222222222222222      | APL 해가가 2001년 20                     | 8月 1半 谷家<br>×                                                                                           | 全业 到情<br>全部状态<br>event/propenty/pc      | · 王内 回 .<br>~ 1小町<br>れQoS=0                                                                                                    | 수 범 ()<br>                                                                                                    | 204 (C)<br>204<br>204<br>204<br>204<br>204<br>204<br>204<br>204<br>204<br>204 |   |
| この理由には、1995年1995年1995年1995年1995年1995年1995年1995                                                                                                    | (1月) *<br>物務用平台 / 当時通達 / 日本開始<br>日志服务 ④<br>戸語: AR725H ・<br>「製造行力分析」 診療型数和<br>可用<br>2019/12/26 18:05:16.162                  | 査査評博<br>MessageD<br>Topic<br>可闻<br>内容 Text (UTF-8) 〜    | Q         Intercont                                                                                                    | APL WRATERINE                        | 8月 1単 管案<br>×<br>集制                                                                                     | 会型 支持<br>金部状态<br>avent/property/pc      | · 王内 国 .<br>~ 1小町<br>rtQoS=0                                                                                                    | <u>а</u> , д. ()<br>2<br>3<br>3                                                                               |                                                                               |   |
| この理想には、のないのでは、またまでは、またまでは、またまでは、またまでは、またまでは、またまでは、またまでは、またまでは、またまでは、またまでは、またまでは、またまでは、またものでは、またものでは、またも000000000000000000000000000000000000                                                                                                    | (上市) *<br>物部用平台 / 並始送後 / 日本部部<br>日志服务 @<br>ア語: AR723H *<br>可語: AR723H *<br>可用<br>2019/12/26 18:05:16.162                    | 査看评博<br>MessageD<br>Topic<br>可同<br>内容 Text (UTF-8) →    | C 121013505560880566 (2014)<br>1210135505560880566 (2014)<br>/151/1226 1805:16<br>22222222222222222222                                                                                                    | APL WRATSKIPS                        | 8月 1年 登案<br>×                                                                                           | 会业 又被<br>全部状态<br>event/property/pc      | <ul> <li>王内 口</li> <li>・</li> <li>・<!--</td--><td>2' ¥ ()<br/>*</td><td>204 (<br/>20<br/>20</td><td></td></li></ul> | 2' ¥ ()<br>*                                                                                                  | 204 (<br>20<br>20                                                             |   |
| この理想の 1995   たいの理想の   ないの理想の   ないの理想の   ないの理想の   たいの理想の   たいの理想の    たいの理想の    たいの理想の    たいの理 | (上市) *<br>物部用平台 / 並短途後 / 日本部部<br>日志服务 @<br>ア語: AR723H *<br>初級行为分析 初級型取取<br>初期に入口oricoName<br>初期<br>2019/12/26 18:05:16.162  | 査査評博<br>MessageD<br>Topic<br>可同<br>内容 Tect (UTF-8) >    | C 12101395058088086 (11)<br>12101395058088086 (11)<br>/sys/a1gd57h/XX5/865320428<br>2019/12/26 18:05:16<br>22222222222222222222                                                                             | APL WIRFTSERINGE                     | 8月 1単 管案<br>×<br>案制<br>美術                                                                               | 会业 又精<br>意题状态<br>event/property/pc      | 王内 口 ・<br>・<br>・<br>はQoSe0                                                                                                    | а́ н ()<br>за<br>а                                                                                            | 214<br>222<br>20                                                              |   |
| この時間での時間では、またまでは、またまでは、またまでは、またまでは、またまでは、またまでは、またまでは、またまでは、またまでは、またまでは、またまでは、またまでは、またまでは、またものに、またものに、、またものに、またものに、またも000000000000000000000000000000000000                                                                                                    | (上市) *<br>物部用平台 / 盆田道峰 / 日本語の<br>日志服务 @<br>戸島: AR723H *<br>初級行力分析 初級型取取<br>新版入DexiceName<br>町周<br>2019/12/26 18:05:16.162   | 査査律時<br>MessageD<br>Topic<br>可同<br>内容 Tet (UTF-8) >     | C 121013950580880865 (51)<br>121013950580880865 (51)<br>/191/12/26 1805:16<br>2222222222222222222222                                                                                                    | APL 新決力認知的證                          | 8月 1単 管案<br>×<br>(<br>)<br>(<br>)<br>(<br>)<br>)<br>)<br>)<br>)<br>)<br>)<br>)<br>)<br>)<br>)<br>)<br>) | 会业 又精<br>意题状态<br>event/property/pc      | 王内 口 ・<br>・<br>・<br>・<br>・<br>・<br>・<br>・<br>・<br>・<br>・<br>・<br>・<br>・<br>・<br>・<br>・<br>・・・・・・                                                                                                    | <u>с</u> , н Ф<br>2<br>3<br>2<br>2<br>2<br>2<br>2<br>2<br>2<br>2<br>2<br>2<br>2<br>2<br>2<br>2<br>2<br>2<br>2 |                                                                               |   |
| この理想のでは、のでは、、、、、、、、、、、、、、、、、、、、、、、、、、、、、、、、                                                                                                    | (上市) *<br>物部将平台 / 盆田道峰 / 日本部部<br>日志服务 @<br>戸島: AR723H *<br>初級(行力)分析 物類型現現<br>前級(入力やiceName<br>町周<br>2019/12/26 18:05:16.162 | 査督评博<br>MessageD<br>で向に<br>空间<br>内容<br>Tert (UTF-8) →   | C 121013950580880865 (51)<br>121013950580880866 (51)<br>/191/1226 180516<br>2222222222222222222                                                                                                    | APL WIRKSSERINGE                     | 8月 1単 管案<br>×                                                                                           | 会业 王靖<br>皇部林志<br>tvent/property/pc      | 王内 口 · · · · · · · · · · · · · · · · · ·                                                                                                    | <u>а</u> , н Ф                                                                                                |                                                                               |   |